# Centura Centura 5

### User manual

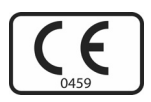

Before use, please read this document. Kinetec reserves the right to effect technical modifications.

EN

467896351 – 05-2011 Série 5 Notice Originale

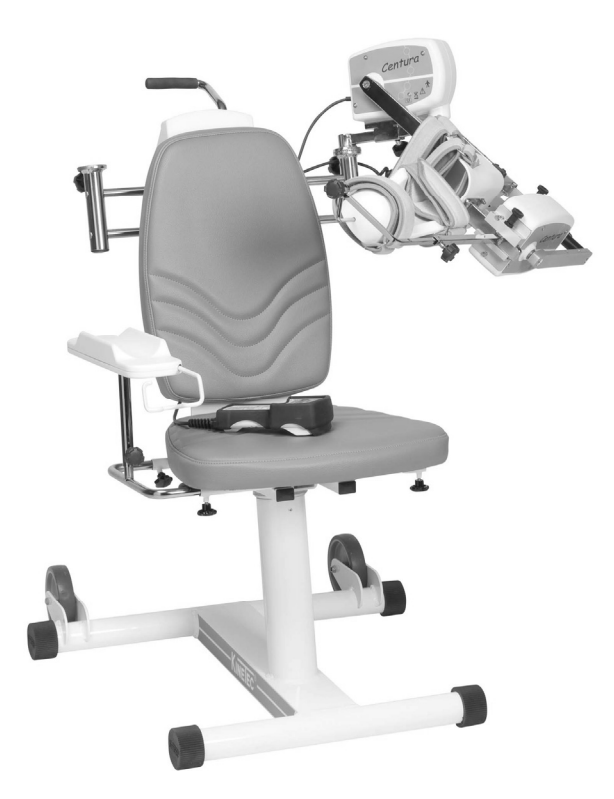

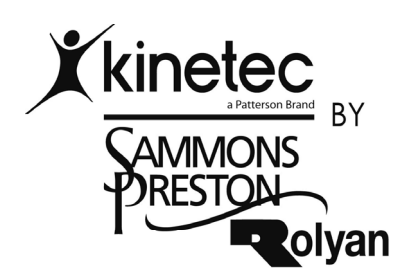

Sammons Preston Rolyan A Patterson Medical Company W68 N158 Evergreen Blvd. Cedarburg, WI 53012 Phone: 800-228-3693 Fax: 262-387-8748

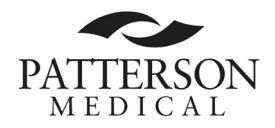

# SUMMARYPageDESCRIPTION2-5ASSEMBLY & TRANSPORT6USE OF THE HAND CONTROL7-18INSTRUCTIONS FOR USE19-25ACCESSORIES26

PRODUCT INFORMATION

Select your language SEE PAGE 7

27-29

# Warning and Safety instructions

| Warning: | The physician/physiotherapist defines the protocol and ensures that it is correctly implemented (adjustments, session time and frequency of use).                                                                                                    |
|----------|----------------------------------------------------------------------------------------------------|
| Warning: | Run a cycle with the device unloaded before installing the patient on the machine.                                                                                                    |
| Warning: | For optimum safety, always give the hand control to the patient before starting the system. The patient must know the start/stop/reverse function on the hand control, see page 8.                                                                                                    |
| Warning: | To avoid the parameters being changed, lock the machine's hand control before giving it to the patient.                                                                                                    |
| Warning: | Danger, risk of explosion: Do not use the machine with anaesthetic gas or in an environment that is rich in oxygen.                                                                                                    |
| Warning: | To avoid all risks of electric shock, the machine should only be connected to a power supply that has protective grounded pin.                                                                                                    |
| Warning: | Before using this machine, always check that the electrical socket is in good condition and is suitable for the splint power supply cord. Only use the original cable supplied with the machine. Check that the cables remain free around the device so that they do not get damaged. |
| Warning: | Before using this machine, always check that the machine is not damaged, in particular the protective housings.                                                                                                    |
| Warning: | In case of electromagnetic interference with other devices move the device.                                                                                                    |
| Warning: | Please do not touch the moving parts while the unit is running, pinching risk.                                                                                                    |
| Warning: | Modifying the machine in any way is strictly forbidden.                                                                                                    |
| Warning: | Before each use, always check that the red knobs under the chair have been tightened (see page 6).                                                                                                    |
| Warning: | Before each use, always check that the various locking knobs have been tightened (see pages 3 and 4).                                                                                                    |

# DEFINITION

The KINETEC Centura is a upper extremity PASSIVE mobilisation device enabling the following movements:

- Abduction / Adduction from 20° to 160° in an exterior rotation position.
- Abduction / Adduction from 20° to 160° with the elbow in a flexed position.
- Internal rotation 60° to external rotation 90°.
- Combined movements: Abduction / Adduction from 20° to 160° and external Rotation from -30° to 90°.
- Flexion / Extension from 20° to 180°.
- Horizontal Abduction from -30° to 110° (available on Centura 5)

# Indications

- Total shoulder replacement
- · Repeated dislocation of the humerus
- Rotator cuff injury
- Upper humerus fractures
- Scapula fractures
- Acromioplasty
- Capsulotomy
- Arthrolysis
- Synovectomy for Rheumatoid Arthritis
- All type of shoulder styffness joint

# Clinical Benefits

- · Breaks the cycle of trauma, inflammation and the loss of range of motion
- Prevents joint stiffness
- · Speeds the recovery of post-operative range of motion
- · Maintains the quality of the articular surface
- Reduces pain and oedema
- · Promotes articular cartilage healing
- · Reduces hospitalization time
- Reduces the need for pain medication

# Contraindications

- Unstable fractures.
- · Spastic paralyses.
- Uncontrolled infection.
- The machine are not adapted for patients height more 2m(6'7") or under 1.4m(4'7").

# **COMPLIANCE:**

The KINETEC Centura complies with the standards of Directive 93/42/EEC, and bears the CE mark.

The KINETEC Centura complies with the standards in force (IEC 601.1.2) concerning the electromagnetic compatibility of medical devices and IEC 60601-1 concerning electrical safety. The KINETEC Centura meets the requirements of the Machinery Directive No. 2006/42/EC.

# **DESCRIPTION • COMPONENTS**

KINETEC Centura consists of the following components:

- 1 Chair
- 2 Frame
- 3 Wheels
- 4 Transport handle
- 5 Arm rest knobs
- 6 Arm rest
- 7 Hand control support

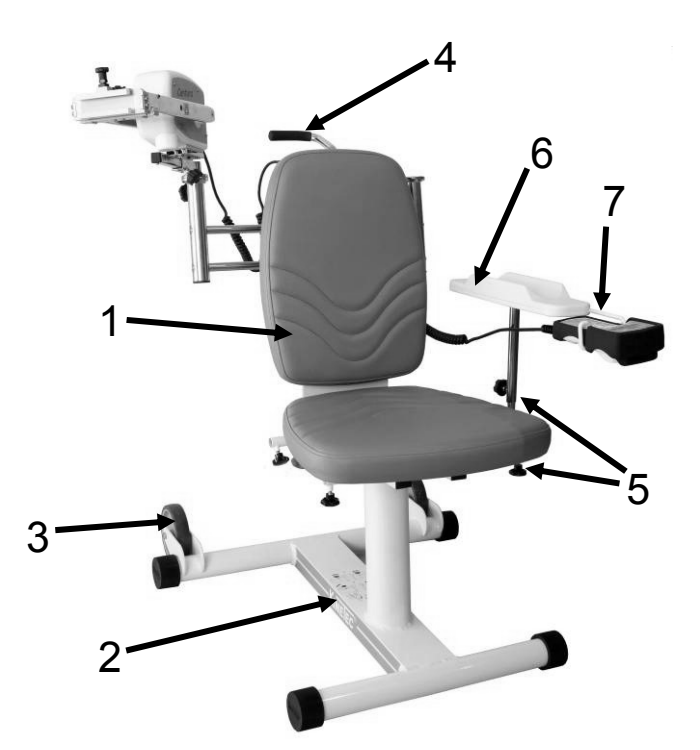

- 8 Locking of the right/left sliding
- 9 Locking of the up/down sliding
- 10 Chair locking knob
- 11 Locking of the abduction motor
- 12 Abduction motor
- 13 Shoulder depth sliding lock

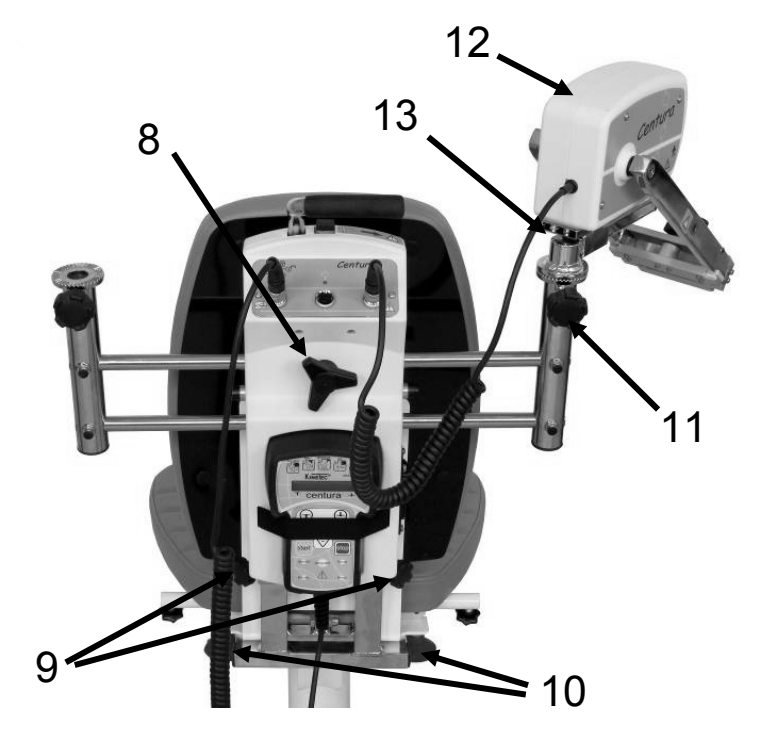

# ABDUCTION ASSOCIATED WITH ROTATION SPLINT

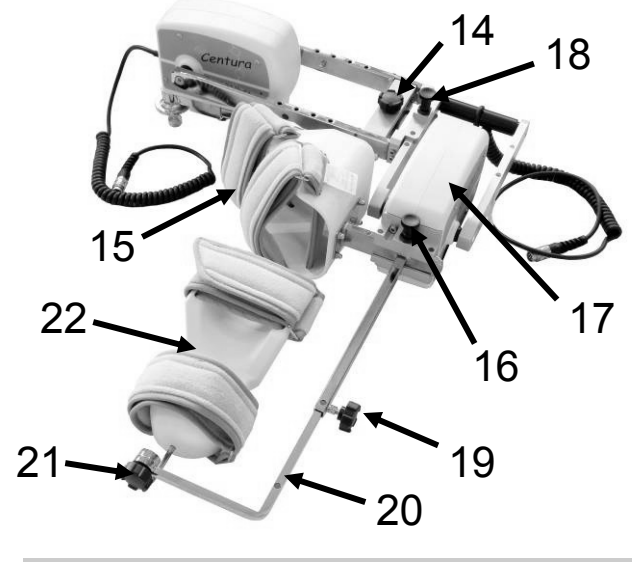

- 14 Arm length setting lock
- 15 90° elbow splint
- 16 90°elbow splint lock
- 17 Rotation motor
- 18 Elbow splint support lock
- 19 Forearm length setting lock
- 20 Forearm slider
- 21 Right/left bean swivel lock
- 22 Forearm splint

# **ABDUCTION OR FLEXION SPLINT**

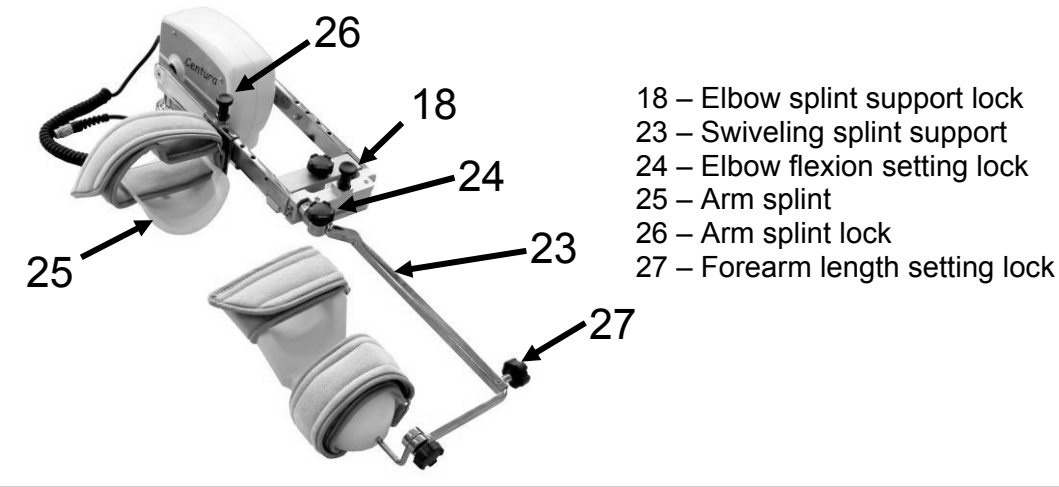

# HORIZONTAL ABDUCTION SPLINT (available on Centura 5)

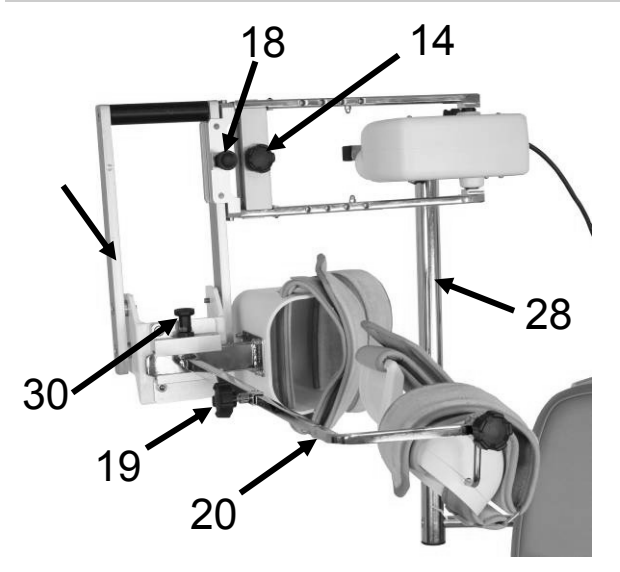

- 28 Horizontal abduction column
- 14 Arm length setting lock
- 18 Elbow splint support lock
- 29 Elbow support older
- 30 90°elbow splint lock
- 19 Forearm length setting lock
- 20 Forearm slider

# **DESCRIPTION • ELECTRICAL**

- 1 Supply cable connector switch
- 2 Fuse
- 3 ON/OFF switch
- 4 Hand control lock switch
- 5 Defect or power light
- 6 Motor or hand control connectors 7 – Hand control location for transport
- 8 Hand control

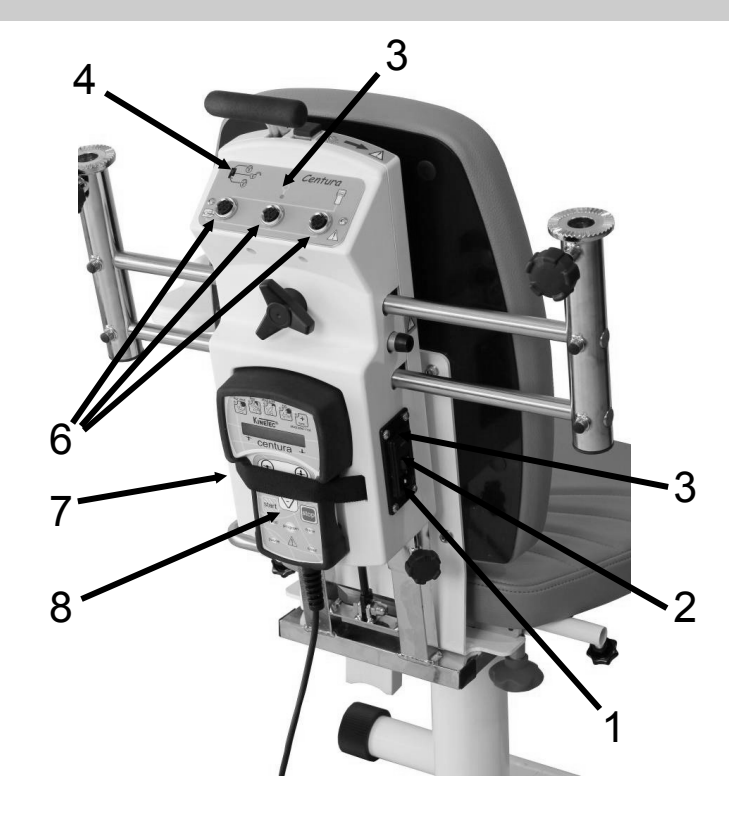

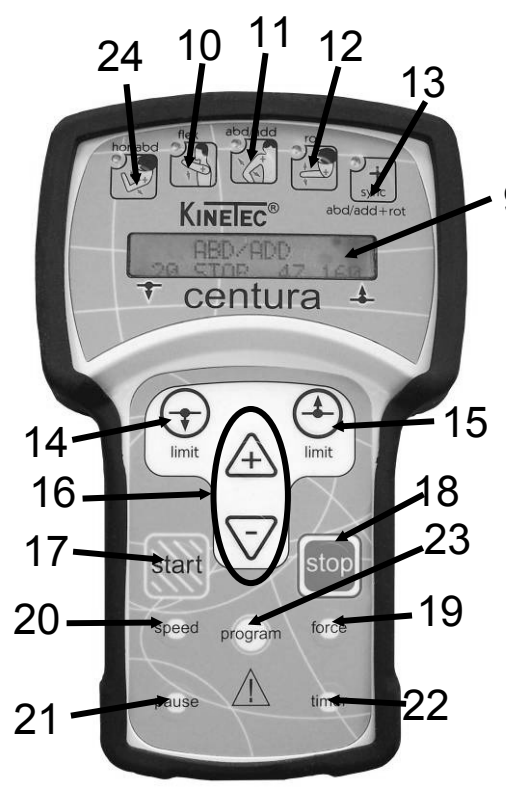

- 9 Liquid-crystal display
  - 10 Flexion/extension
  - 11 Abduction/adduction
  - 12 Rotation
  - 13 Abduction/adduction synchronized with rotation
  - 14 Lower limits setting
  - 15 Upper limits setting
  - 16 Increase / decrease
  - 17 START
  - 18 STOP
  - 19 FORCE
  - 20 SPEED
  - 21 PAUSE
  - 22 TIMER
  - 23 PROGRAM access
  - 24 Horizontal abduction

# **ASSEMBLY & TRANSPORT**

# BASE ASSEMBLY

- Remove all the components from their packaging.
- Place the chair (1) on the floor; we recommend that two people carry out this operation. Take care not to trap your fingers.
- Straighten up the back of the chair (2).
   The tilting axis (3) must always be in good condition.
   Never use the splint without it.
- Lock the back of the chair by tightening the red knobs (4).
- Before using this machine, we recommend that you always check that these knobs have been tightened.

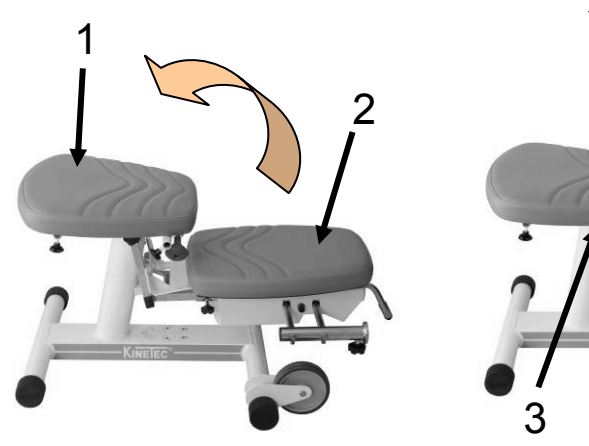

- Place the Abduction motor (5) on right or left, depending on the limb be moved.
- The other components to be used depend on the selected movement (see page 20 to 25).

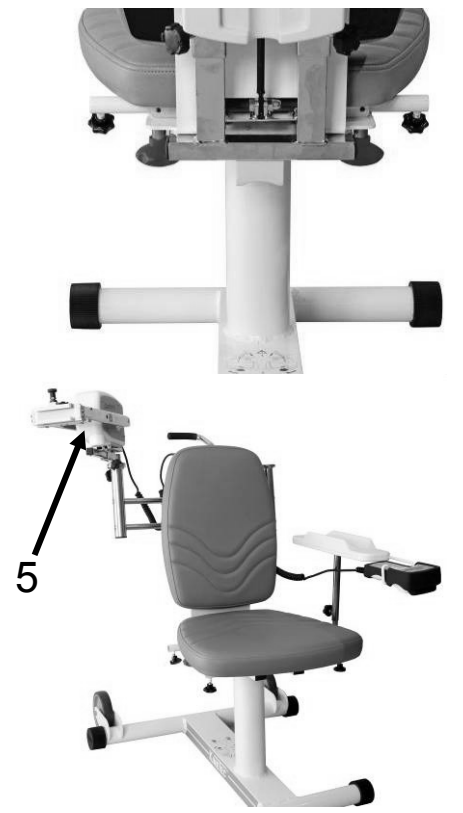

# UNIT TRANSPORT

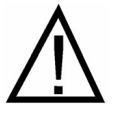

For easy transport of the unit, it features 2 wheels (6) and a handle (7).

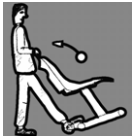

Place the arm support as close as possible to the chair to limit the overall dimensions and help balance the unit.

Place your foot as indicated to balance the unit.

You can adjust the height of the handle with knob (8).

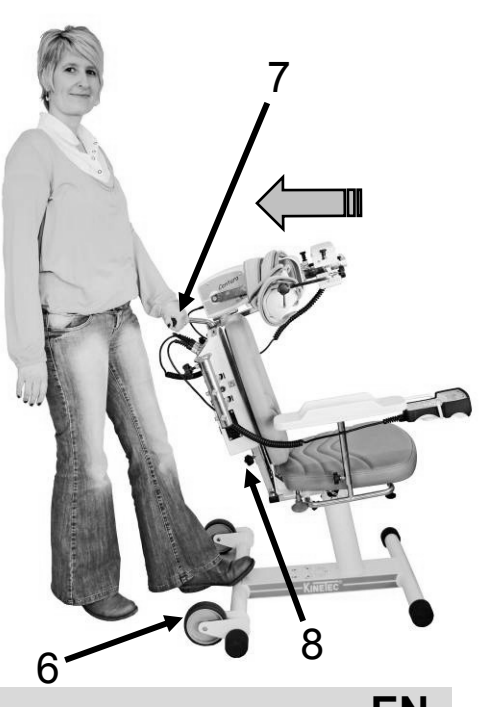

# **ELECTRICAL CONNECTION: SAFETY FIRST**

KINETEC Centura is a type B class I device. Before connecting the device to the power supply, check that the mains voltage matches that shown on the plate (100-240 V $\sim$  / 50-60 Hz) below switch ON (2).

The connectors can be plugged in any one of the sockets (the sockets are not assigned to a specific connector).

Connect the power supply cable (1).

### IMPORTANT

Check that the electrical socket is in good condition and is suitable for the splint power supply cord. The latter complies with current standards and has a grounding socket.

The plug may be connected to any standard socket. The socket must however have a grounded pin.

To connect the power supply, only use the original cable supplied with the machine.

Check that the cables remain free around the device so that they do not get damaged.

Check that the machine is not damaged, in particular the protective housings.

Watch out for the position of the motor cables, they must remain clear around the machine.

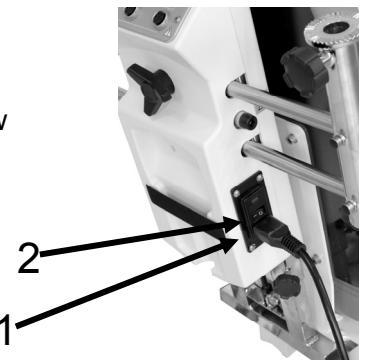

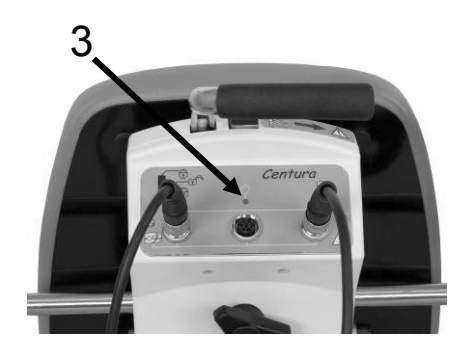

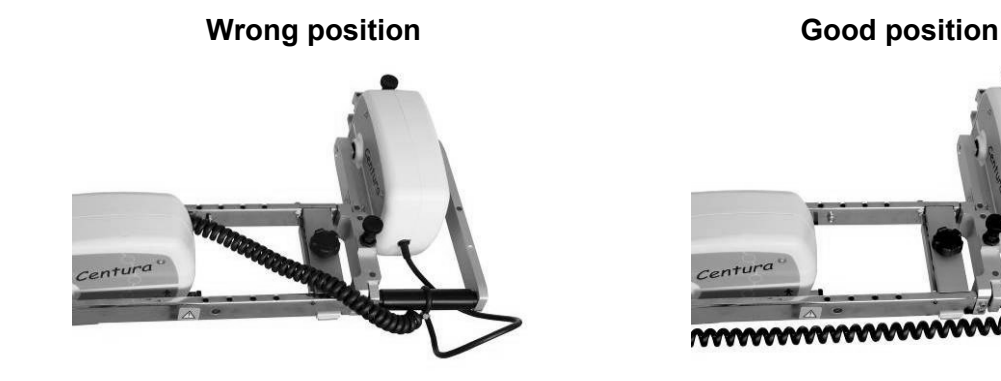

# **STARTING THE UNIT**

Switch on the unit (2).

The indicator light (3) lights up, the machine carries out an auto-diagnostic, and then the display shows:

Your KINETEC Centura is ready to be used.

### FLEX/EXT 30 STOP 15 130

# CHANGING THE DISPLAY LANGUAGE

Press the following buttons simultaneously: speed to change the display language.

and force

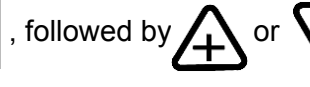

Press the

 $\mathbf{+}$ 

button to confirm,

then switch the machine off and then on again to apply the changed display language. Available languages: English, French, German, Italian and Spanish.

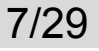

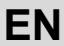

# LOCKING THE HAND CONTROL SETTING

This function allows the physician to authorise or block access to changing the movement parameters.

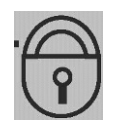

### The switch (4) has 3 positions:

**Fully locked position** 

The only functions that are possible are reading the operational settings and operating the START/STOP function.

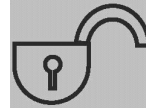

# Fully unlocked position

All the operational settings can be changed.

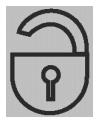

# Semi-locked position

The program can still be changed and the lower and upper movement limits can still be modified; the START/STOP function is still accessible.

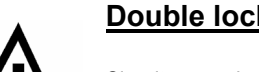

# Double locking (soft locking)

Simultaneously press the  $\bigwedge$  and  $\bigtriangledown$ 

keys to lock the hand control,

the display shows "LOCK". To unlock the hand control, simultaneously press

the  $\bigwedge$  and  $\bigtriangledown$  keys; the display shows "UNLOCK".

You cannot change the parameters; if you try the display shows: "LOCK SOFT».

# We recommend that you lock the hand control when you give it to the patient.

# START/STOP/REVERSE FUNCTION

As with all KINETEC systems, KINETEC Centura is equipped with a START/STOP/REVERSE function.

Press the

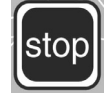

key of the hand control. The movement stops. The display reads STOP

Press the

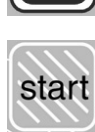

key of the hand control. The movement starts in the opposite direction and the display reads RUN.

Caution: For optimum safety, always give the hand control to the patient before starting the system.

# Procedure to stop the machine:

To stop the machine's movement: Press the

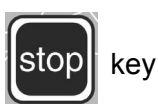

To switch power off: press the ON / OFF switch (see page 7)

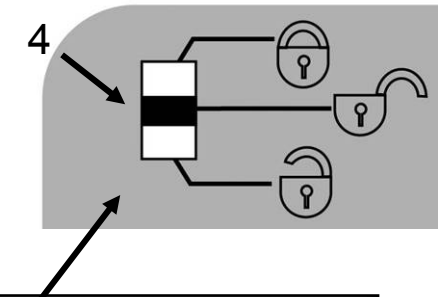

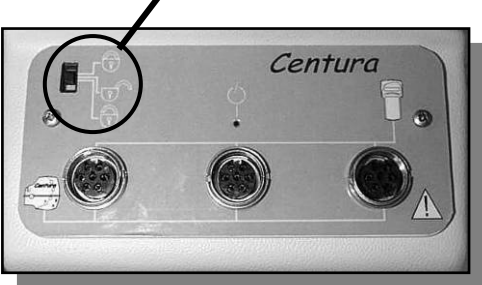

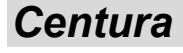

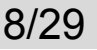

# **RESET TIME FUNCTION**

This function allows one to read the running time since the last resetting of the counter.

| Beginning                                                                                                   | Keys to press | Display                            | Remarks                                                          |
|----------------------------------------------------------------------------------------------------|---------------|------------------------------------|------------------------------------------------------------------|
| To stop the unit                                                                                            | stop          | FLEX/EXT<br>50 STOP 15 100         | Check if the locking switch is<br>in the following position      |
| Press simultaneously on the 2 keys                                                                          | imit imit     | REST TIME 125H<br>Reset: Limit low | The display indicates the running time since the last resetting. |
| To reset the counter, press the key                                                                         | limit         | REST TIME 125H<br>Reset is done    | The counter is now reset.                                        |
| Or<br>After 5 seconds, the reset<br>function switches off and the<br>running time remains in the<br>memory. |               | FLEX/EXT<br>50 STOP 15 100         |                                                                  |
| flex abd/add rot rot hor abd                                                                                |               |                                    |                                                                  |
| How to choose a movement                                                                                    |               |                                    |                                                                  |

The movement can only be changed when the machine is stopped stop

and the locking switch is in the unlocked position  $\overrightarrow{r}$  or  $\overrightarrow{r}$ 

You can select a movement by pressing the appropriate button. The LED is on. When a movement is first selected, the system returns to the original parameters of the movement (default settings).

| Default settings:                   |           |                   |          |                          |                       |                          |  |  |
|-------------------------------------|-----------|-------------------|----------|--------------------------|-----------------------|--------------------------|--|--|
|                                     | Abduction | Flexion/Extension | Rotation | abd/add<br>Abdud<br>Rota | -<br>ction +<br>ation | Horizontal<br>Abduction* |  |  |
| Lower limit                         | 30°       | 30°               | 0°       | 30°                      | 0°                    | 30°                      |  |  |
| Upper limit                         | 90°       | 100°              | 60°      | 100°                     | 60°                   | 60°                      |  |  |
| Speed                               | 2         | 2                 | 2        | 2                        | 2                     | 2                        |  |  |
| Load                                | 6         | 6                 | 6        | 6                        | 6                     | 6                        |  |  |
| <ul> <li>Extension pause</li> </ul> | 0         | 0                 | 0        | (                        | )                     | 0                        |  |  |
| <ul> <li>Flexion pause</li> </ul>   | 0         | 0                 | 0        | (                        | )                     | 0                        |  |  |
| Timer                               | 0         | 0                 | 0        | (                        | )                     | 0                        |  |  |

# Possible values for each parameter:

|                                     | Abduction                            | Flexion/Extension | Rotation              | Abductio       | n + Rotation          | Horizontal<br>abduction* |  |
|-------------------------------------|--------------------------------------|-------------------|-----------------------|----------------|-----------------------|--------------------------|--|
| Lower limit                         | 20° to 155°                          | 20° to 175°       | -60° to 85°<br>extern | 20° to<br>155° | -30° to 85°<br>extern | -30° to 105°             |  |
| Upper limit                         | 25° to 160°                          | 25° to 180°       | -55°to 90°<br>extern  | 25° to<br>160° | -25° to 90°<br>extern | -25° to 110°             |  |
| Speed                               | 1 to 5 (from 50° to 140° per minute) |                   |                       |                |                       |                          |  |
| Load                                | 1 to 6                               |                   |                       |                |                       |                          |  |
| <ul> <li>Extension pause</li> </ul> | 0 to 900 seconds (15 minutes)        |                   |                       |                |                       |                          |  |
| <ul> <li>Flexion pause</li> </ul>   | 0 to 900 seconds (15 minutes)        |                   |                       |                |                       |                          |  |
| • Timer                             |                                      | No ti             | me (00H00) to 24      | H00            |                       |                          |  |

\* Available on Centura 5 or in option.

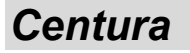

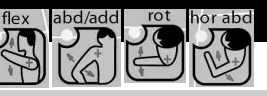

# HOW TO ADJUST THE PARAMETERS OF SINGLE MOVEMENTS:

| Beginning                                                                                                    | Keys to press             | Display                          | Remarks                                                                              |
|----------------------------------------------------------------------------------------------------|---------------------------|----------------------------------|--------------------------------------------------------------------------------------|
| To stop the unit                                                                                                    | stop                      | ROTATION<br>0 STOP 0 60          | Check if the locking switch<br>is in the following<br>position:                      |
| To choose the movement                                                                                                    | abd/add                   | ABD/ADD<br>30 STOP 90 90         | The display shows the                                                                |
| Or                                                                                                    | rot                       | ROTATION<br>0 STOP 0 60          | new movement selected<br>and the default settings of<br>the upper and lower limits   |
| Or                                                                                                    | flex                      | FLEX/EXT<br>30 STOP 89 100       | of this movement.                                                                    |
| Or (for Centura 5)                                                                                                    | hor abd                   | ABD HOR<br>30 STOP 50 60         | The display shows "not available" if you don't have the horizontal abduction module. |
| To display the lower limit of the movement                                                                                    | limit                     | FLEX/EXT<br><b>30 EXT</b> 89 100 | The value blinks.                                                                    |
| To change the lower limit if necessary                                                                                        |                           | FLEX/EXT<br><b>50 EXT</b> 89 100 | The new value blinks.                                                                |
|                                                                                                    | limit                     | FLEX/EXT<br>50 FLEX 89 100       | While the value blinks press                                                         |
| To validate the new value, press another key                                                                                  | timer                     | FLEX/EXT<br>TIMER 00H00MIN       | the A or V key                                                                       |
| or wait more than 3 seconds                                                                                                   | speed                     | FLEX/EXT<br>SPEED 2              | to onange in necessary.                                                              |
|                                                                                                    | force                     | FLEX/EXT<br>Load :               |                                                                                      |
| Or to display pause                                                                                                    | pause                     | FLEX/EXT<br>PAUSE HIGH 0S        | The pause value in upper limit of movement blinks.                                   |
| To change pause value in upper limit of movement if necessary                                                                 |                           | FLEX/EXT<br>PAUSE HIGH 10S       | The new pause value in upper limit of movement blinks.                               |
| To validate and display<br>the pause value in lower<br>limit of movement                                                      | pause                     | FLEX/EXT<br>PAUSE LOW 0S         | The pause value in lower limit of movement blinks.                                   |
| To change the pause<br>value in lower limit of<br>movement if necessary                                                       | $ \texttt{A}_{or} \nabla$ | FLEX/EXT<br>PAUSE LOW 15S        | The new pause value in lower limit of movement blinks.                               |
| To validate the new value<br>press another key<br>or wait more than 3 seconds.<br>The display shows the<br>selected movement. |                           | FLEX/EXT<br>50 STOP 89 100       | The unit is ready to start with the new parameters.                                  |

# HOW TO SET THE SYNCHRONIZED MOVEMENT PARAMETERS

| Beginning                         | Keys to press | Display                                | Remarks                                                                                                    |
|-----------------------------------|---------------|----------------------------------------|----------------------------------------------------------------------------------------------------|
| To stop the unit                  | stop          | FLEX/EXT<br>50 STOP 15 100             | Check if the locking switch<br>is in the following<br>position:                                                                                         |
| To select the combined movement   | abd/add+rot   | SYNC <b>ABD</b> /ROT<br>30 STOP 15 100 | The indication "ABD"<br>blinks and the display<br>shows the values for the<br>abduction movement.<br>To change it, proceed as<br>for a single movement. |
| To press a second time on the key | abd/add+rot   | SYNC ABD/ <b>ROT</b><br>0 STOP 15 60   | The indication "ROT"<br>blinks and the display<br>shows the values for the<br>rotation movement.<br>To change it, proceed as<br>for a single movement.  |

### Synchronization rules:

- The degress of rotation are lower than or equal to the degrees of abduction.
- 1° of abduction means 1° of rotation.
- When the degrees of rotation are lower than the degrees of abduction, the synchronization applies to the upper degrees of the movement.
- Example : abduction from 30° to 100° rotation from 50° to 90°

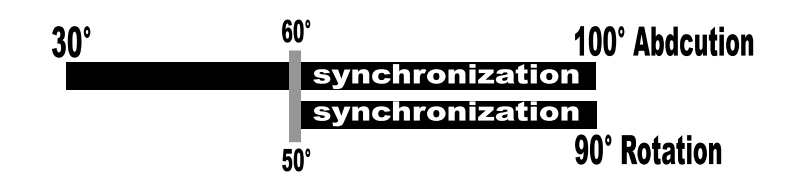

### Comments:

- Speed, load, pauses and timer are the same for both of the movement components. The setting is the same as for a single movement.
- Pauses can be set at the lower and/or the upper limits of the abduction movement.
- You will have successive displays of abduction movement limits, or associated rotation movement, by repeatedly pressing the synchronized movement button.
- You cannot change the settings while the machine is running.
- BY-PASS Mode is not available in synchronization mode.

abd/add + re

# **USING PROGRAMS**

program

The KINETEC Centura allows you to store up to 16 programs, including the type of movement, ROM, speed, load, pauses and timer.

The original parameter values of the program are empty. These values can be modified and recorded at any time (see 'How to enter a program' p 14).

# To select a program:

| Beginning                                      | Keys to press | Display                           | Remarks                                                            |
|------------------------------------------------|---------------|-----------------------------------|--------------------------------------------------------------------|
| To stop the unit                               | stop          | ROTATION<br>0 STOP 0 60           | Check if the locking switch<br>is in the following position:<br>or |
| To access the program mode                     | program       | PROGRAM 1<br>EMPTY                | The program number blinks.                                         |
| To change the program if necessary             |               | PROGRAM <b>3</b><br>0 FLEX/EXT 60 | The new program number blinks.                                     |
| To exit and validate the selected program      | start         | FLEX/EXT<br>0 STOP 0 60           | The current parameters have been recorded in program 3.            |
| To exit without validation of selected program | stop          | ROTATION<br>0 STOP 0 60           | Back to the starting parameters.                                   |
| Start the unit                                 | start         | FLEX/EXT<br>0 RUN <b>10</b> 60    | The value change at the speed of the movement.                     |

### Comments:

- The values show in the 'Display' column are examples. They actually depend on the stored programs.
- The current movement parameters can be changed while using that program but no data will be stored in the original program. See the programming mode (p 14) to modify programs.

# READING THE VALUES OF A PROGRAM: EXAMPLE SPEED program

| Beginning                                         | Keys to press | Display                           | Remarks                                                            |
|---------------------------------------------------|---------------|-----------------------------------|--------------------------------------------------------------------|
| To stop the unit                                  | stop          | ROTATION<br>0 STOP 15 90          | Check if the locking switch<br>is in the following position:<br>or |
| To access the program mode                        | program       | PROGRAM 1<br>30 ROTATION 90       | The program number<br>blinks.                                      |
| To change the program if necessary                |               | PROGRAM <b>3</b><br>0 ROTATION 30 | The new program number blinks.                                     |
| To read the speed value                           | speed         | PROGRAM <b>3</b><br>SPEED : 1     | Displaying the speed value.                                        |
| After 15 seconds or after pressing on another key |               | PROGRAM <b>3</b><br>0 ROTATION 30 |                                                                    |
| To exit and validate the selected program         | start         | ROTATION<br>0 STOP 15 60          | The current parameters have been recorded in program 3.            |
| Start the unit                                    | start         | ROTATION<br>0 RUN 20 60           | The value change at the speed of the movement.                     |

### Comments:

- The values showed in the 'Display' column are examples. They actually depend on the stored programs.
- The current movement parameters can be changed while using that program but no data will be stored in the original program. See the programming mode (p 14) to modify programs.

# HOW TO MODIFY PROGRAMS PROGRAM MODE

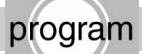

| Beginning                                                           | Keys to press                                   | Display                              | Remarks                                                                                    |
|---------------------------------------------------------------------|-------------------------------------------------|--------------------------------------|--------------------------------------------------------------------------------------------|
| To switch off the unit                                              |                                                 |                                      | Check if the locking switch<br>is in the following<br>position:                            |
| To press the two keys at<br>the same time to switch<br>the unit on  |                                                 | KINETEC<br>CENTURA V x.x             | Welcome text during 3 seconds.                                                             |
| Then                                                                |                                                 | PROGRAM <b>3</b><br>EMPTY            | The program number blinks.                                                                 |
| To change the program if necessary                                  | Æ <sub>or</sub> ⊽                               | PROGRAM <b>10</b><br>30 SYNC ABD 100 | The new program number blinks.                                                             |
| To choose the movement                                              | abd/add                                         | PROGRAM <b>10</b><br>30 ABD/ADD 90   |                                                                                            |
| Or                                                                  | rot                                             | PROGRAM <b>10</b><br>0 ROTATION 60   | The display indicates the selected movement,                                               |
| Or                                                                  | flex                                            | PROGRAM <b>10</b><br>30 FLEX/EXT 100 | the program number<br>blinks again.                                                        |
| Or                                                                  | abd/add+rot                                     | PROGRAM <b>10</b><br>30 SYNC ABD 100 |                                                                                            |
| Or (for Centura 5)                                                  | hor abd                                         | PROGRAM <b>10</b><br>30 ABD HOR 60   | The display shows "not available"<br>if you don't have the horizontal<br>abduction module. |
| To display the lower limit of the movement                          | <b>T</b><br>limit                               | PROGRAM 10<br><b>30</b> SYNC ABD 100 | The value blinks.                                                                          |
| To change the lower limit<br>of the movement if<br>necessary        | $ \textcircled{a}_{\text{or}} \bigtriangledown$ | PROGRAM 10<br><b>40</b> SYNC ABD 100 | The new value blinks.                                                                      |
|                                                                     | limit                                           | PROGRAM 10<br>40 SYNC ABD <b>100</b> | The value blinks. Press the $\bigwedge$ or $\bigvee$ key                                   |
| To validate the new value,                                          | timer                                           | PROGRAM 10<br>TIMER 00H01MIN         | to change if necessary.                                                                    |
| press another key                                                   | speed                                           | PROGRAM 10<br>SPEED : 1              |                                                                                            |
|                                                                     | force                                           | PROGRAM 10<br>LOAD :                 |                                                                                            |
| Or display pauses                                                   | pause                                           | PROGRAM 10<br>PAUSE HIGH 0S          | The pause value in upper limit of movement blinks.                                         |
| To change pause value in<br>upper limit of movement if<br>necessary |                                                 | PROGRAM 10<br>PAUSE HIGH 15S         | The new pause value in upper limit of movement blinks.                                     |

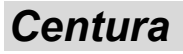

# HOW TO MODIFY PROGRAMS PROGRAM MODE (continued): program

| Beginning                                                       | Keys to press                           | Display                             | Remarks                                                                                                    |
|-----------------------------------------------------------------|-----------------------------------------|-------------------------------------|----------------------------------------------------------------------------------------------------|
| To validate and display<br>the pause lower limit of<br>movement | pause                                   | PROGRAM 10<br>PAUSE LOW 0S          | The pause value in lower limit of movement blinks.                                                           |
| To change the pause<br>lower limit of movement if<br>necessary  | $\textcircled{A}_{or} \bigtriangledown$ | PROGRAM 10<br>PAUSE LOW 10S         | The new pause value in<br>lower limit of movement<br>blinks.                                                 |
| To validate and display of<br>the combined rotation<br>setting  | sync<br>abd/add+rot                     | PROGRAM <b>10</b><br>0 SYNC ROT 60  | The program number<br>blinks and the display<br>indicates the rotation<br>values combined with<br>abduction. |
| To change the lower limit of the movement                       | <b>I</b> imit                           | PROGRAM 10<br><b>0</b> SYNC ROT 60  | The value blinks.                                                                                            |
| To change the lower limit if necessary                          | $\textcircled{A}_{or} \bigtriangledown$ | PROGRAM 10<br><b>50</b> SYNC ROT 60 | The new value blinks.                                                                                        |
| To validate and display<br>the upper limit of the<br>movement   | limit                                   | PROGRAM 10<br>50 SYNC ROT <b>60</b> | The value blinks.                                                                                            |
| To change the upper limit if necessary                          |                                         | PROGRAM 10<br>50 SYNC ROT <b>75</b> | The new value blinks.<br>(see page 11 for more<br>information about<br>combined movement)                    |
| To record the program 10                                        | program                                 | PROGRAM 10<br>SAVE: + CLEAR: -      |                                                                                                    |
| Then                                                            |                                         | PROGRAM 10<br>SAVING                | The program 10 has been recorded and the display indicates the next program                                  |
|                                                                 |                                         | PROGRAM <b>11</b><br>EMPTY          | so you can change<br>another program.                                                                        |
| OR                                                              | 5-7                                     | PROGRAM 10<br>CLEARING              | The program 10 has been recorded and the display                                                             |
| To cancel the program                                           |                                         | PROGRAM 11<br>EMPTY                 | so you can change<br>another program.                                                                        |
| To exit program mode,<br>switch off and switch on<br>the unit.  | ΟΙ                                      | KINETEC<br>CENTURA V x.x            | To use the modified program see page 12.                                                                     |

# Comments:

• When a program has been deleted, the display shows

### PROGRAM 11 EMPTY

• The values shown in the 'Display' column are examples. They actually depend on the stored programs.

# Program table:

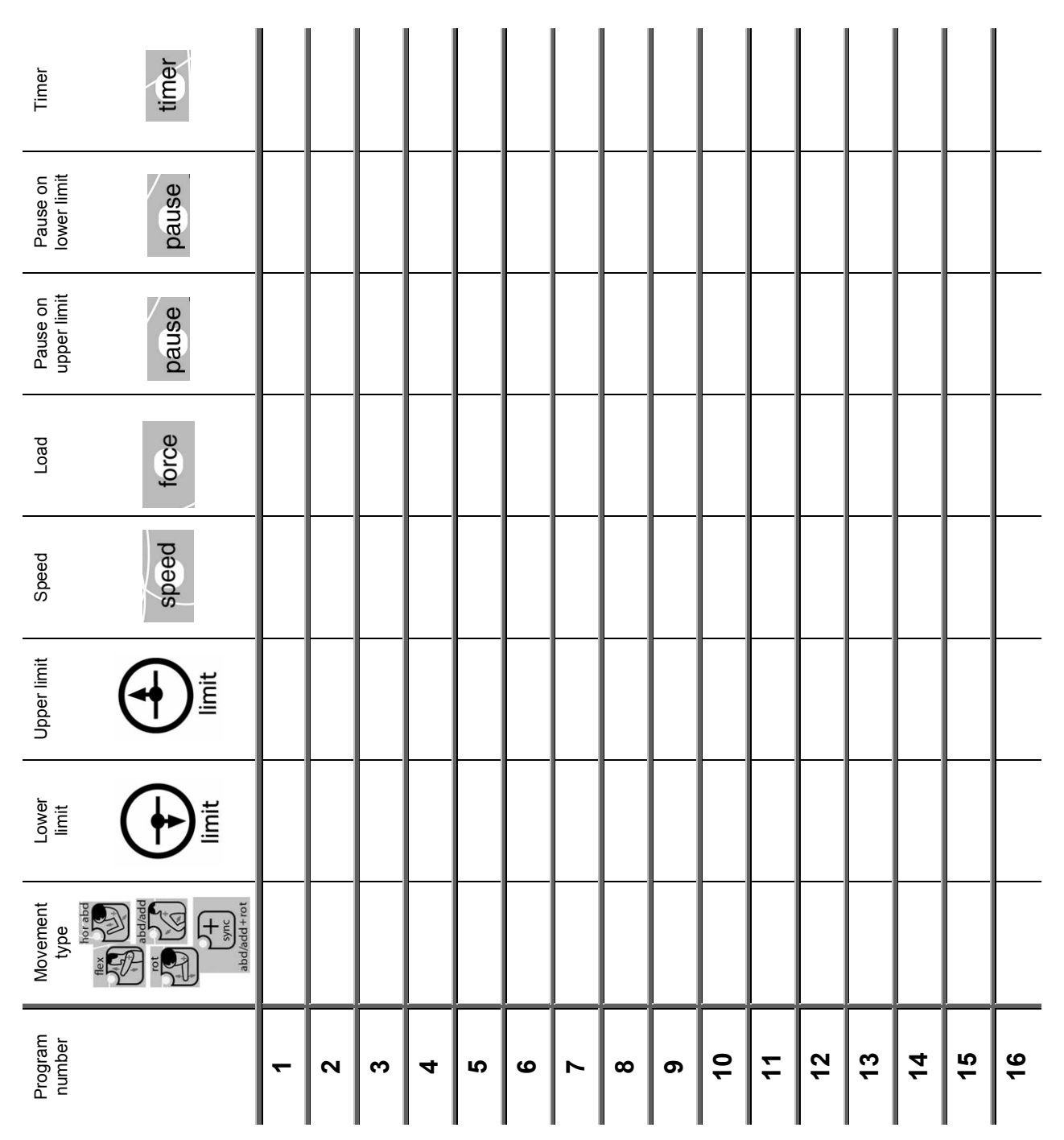

# HOW TO DEFINE THE UPPER AND LOWER MOVEMENT LIMITS

# • At the start of a session

The MANUAL MODE is a way to set within the tolerance of a patient at the beginning of a session.

Proceed as below:

| Beginning                                                                                      | Keys to press                                                                                                    | Display                              | Remarks                                                         |
|------------------------------------------------------------------------------------------------|----------------------------------------------------------------------------------------------------|--------------------------------------|-----------------------------------------------------------------|
|                                                                                                |                                                                                                    | KINETEC<br>CENTURA V x.x             |                                                                 |
| Switch the unit on<br>To select the MANUAL<br>MODE for upper limits by                         |                                                                                                    | Movement verif.<br>Please wait       | Check if the locking switch<br>is in the following<br>position: |
| continually holding<br>pressure on the key<br>Switch the unit on                               |                                                                                                    | Movement verif.<br>Motor: M1 M2      | P P                                                             |
|                                                                                                |                                                                                                    | FLEX/EXT<br>30 STOP 89 100           |                                                                 |
| To select the MANUAL<br>MODE for upper limits by<br>continually holding<br>pressure on the key | Continuous press                                                                                                    | FLEX/EXT<br>30 MANUAL <b>89</b> 100  | The unit is moving to the upper limit of the movement.          |
| To set the pain level when reached, immediately press                                          | limit                                                                                                    | FLEX/EXT<br>30 MANUAL 150 150        | The new upper value limit of the movement is recorded.          |
| To select the manual mode for lower limits                                                     | Continuous press                                                                                                    | FLEX/EXT<br>30 MANUAL <b>100</b> 150 | The unit is moving to the<br>lower limit of the<br>movement     |
| To set the pain level when reached, immediately press                                          | <b>(The second second sec</b> | FLEX/EXT<br>25 MANUAL 25 150         | The new lower value limit<br>of the movement is<br>recorded.    |
| To start the session with the new movement limits                                              | start                                                                                                    | FLEX/EXT<br>25 RUN <b>30</b> 150     | The angle display<br>changes with current<br>movement.          |

### Specific rules for synchronized movement:

• You can only change the upper limit of the movement through the manual mode and only beyond the synchronization point.

### Comments:

- The values shown in the 'Display' column are examples. They actually depend on the stored programs.
- The movement speed is fixed and cannot be changed (default factory setting: 2).

Centura

# HOW TO DEFINE THE UPPER AND LOWER MOVEMENT LIMITS

# • During the session

The BY-PASS MODE is a way to record the pain threshold of a patient during a session.

| Beginning                                                       | Keys to press    | Display                              | Remarks                                                                                                    |
|-----------------------------------------------------------------|------------------|--------------------------------------|----------------------------------------------------------------------------------------------------|
| The unit is running                                             | start            | FLEX/EXT<br>25 RUN <b>30</b> 150     | The angle display<br>changes with current<br>movement.<br>Check if the locking switch<br>is in the following position:<br>or |
| To select the BY-PASS MODE                                      | Continuous press | FLEX/EXT<br>25 BYPASS <b>160</b> 150 | The unit exceeds the recorded upper limit.                                                                                   |
| To set the new pain level<br>when reached,<br>immediately press | limit            | FLEX/EXT<br>25 BYPASS 160 160        | The new upper value limit<br>of the movement is<br>recorded.                                                                 |
| To select the BY-PASS mode for lower limits                     | Continuous press | FLEX/EXT<br>25 BYPASS 20 160         | The unit is moving to the<br>lower limit of the<br>movement.                                                                 |
| To set the new pain level<br>when reached,<br>immediately press | limit            | FLEX/EXT<br>20 BYPASS 20 160         | The new lower value limit of the movement is recorded.                                                                       |
| Continue the session with the new movement limits.              |                  | FLEX/EXT<br>20 RUN 50 160            | The angle display<br>changes with current<br>movement.                                                                       |

### Comments:

• The values shown in the 'Display' column are examples. They actually depend on the stored programs.

• The movement speed is fixed and cannot be changed (default factory setting: 2).

# HOW TO USE THE PADS

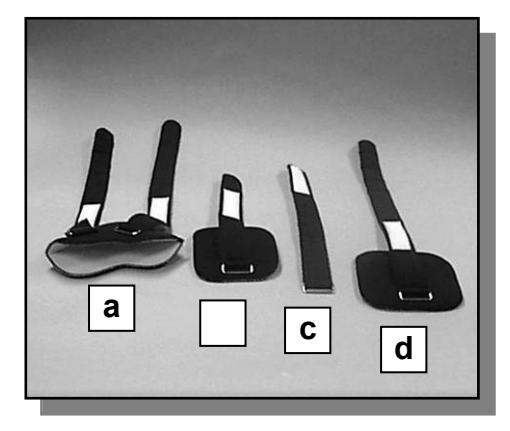

### COMPONENTS

The following pads and straps (labeled at left) are included in the pad kit:

- **a**. elbow pad
- **b**. wrist pad
- c. hand strap
- $\boldsymbol{d}. \text{ biceps pad}$

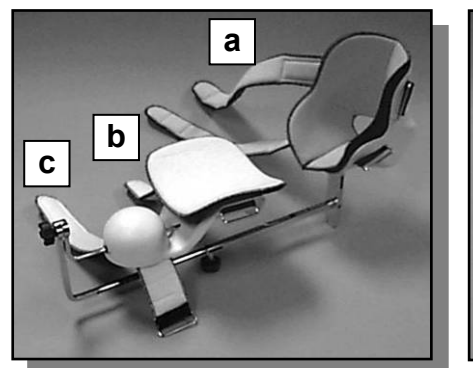

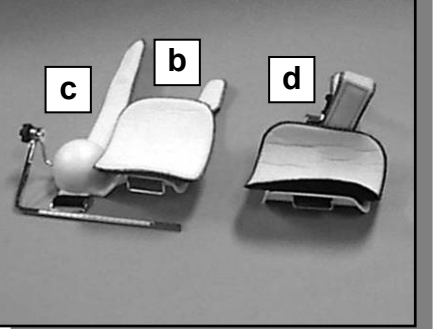

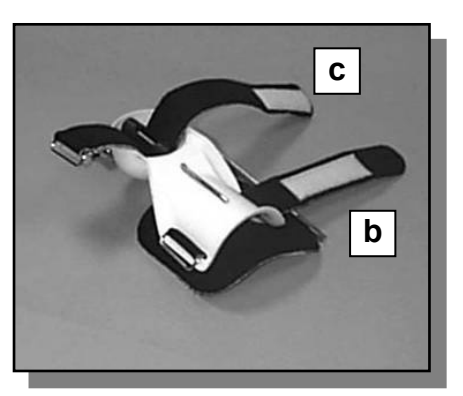

· Hand strap and wrist pad attachment

Abduction/adduction

Rotation

Synchronized abduction/adduction with rotation

### SETTING UP THE MACHINE

Each set-up requires only some of the pads, as follows:

- Set-up for abduction/adduction requires pads a, b, and c.
- Set-up for rotation requires **a**, **b**, and **c**.
- Set-up for synchronized abduction/adduction with rotation requires a, b, and c.
- Set-up for flexion/extension requires **b**, **c**, and **d**.

Attach the pads and straps to the CPM machine as follows:

- **a. Elbow pad**–Position it in the elbow support with the seam distal and the straps and D-rings toward the elbow support. Thread the straps and D-rings through the slots in the elbow support.
- b. Wrist pad-Position it on the wrist support with the strap and D-ring toward the wrist support.
  - Thread the strap and D-ring through the slots in the wrist support.
- **c. Hand strap**—Turn the hand support so the rod is up. With the hook material on the strap facing up, thread the D-ring end of the strap under the rod.
- **d. Biceps pad**–Position it on the biceps support with the strap and D-ring toward the biceps support.

Flexion/extension

Thread the strap and D-ring through the slots in the biceps support.

After patient has been placed in the supports, secure straps by threading them through the D-rings and securing the hook closures. **Be sure the straps are snug but not so tight that they impair circulation.** 

### The pads are intended for single-patient use only.

# Pads for Kinetec\* Centura\* Shoulder CPM Machine:

5315-0130

# STANDARD SETTINGS FOR A MOVEMENT USING BOTH MOTORS.

### **Possible movement:**

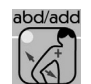

- Adjustments for ABDUCTION/ADDUCTION with fixed EXTERNAL ROTATION.
  - The KINETEC Centura provides motion from 20° to 160° of abduction.
  - The rotation position can be adjusted between 60° and 90°.

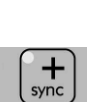

add+rot

- Adjustments for ABDUCTION/ADDUCTION with ASSOCIATED ROTATION.

The KINETEC Centura provides motion from 20° to 160° of abduction associated with 120° of rotation in maximum.

- Adjustments for ROTATION motion.

The KINETEC Centura provides motion from 60° of internal rotation to 90° of external rotation. During this motion the abduction settings are fixed.

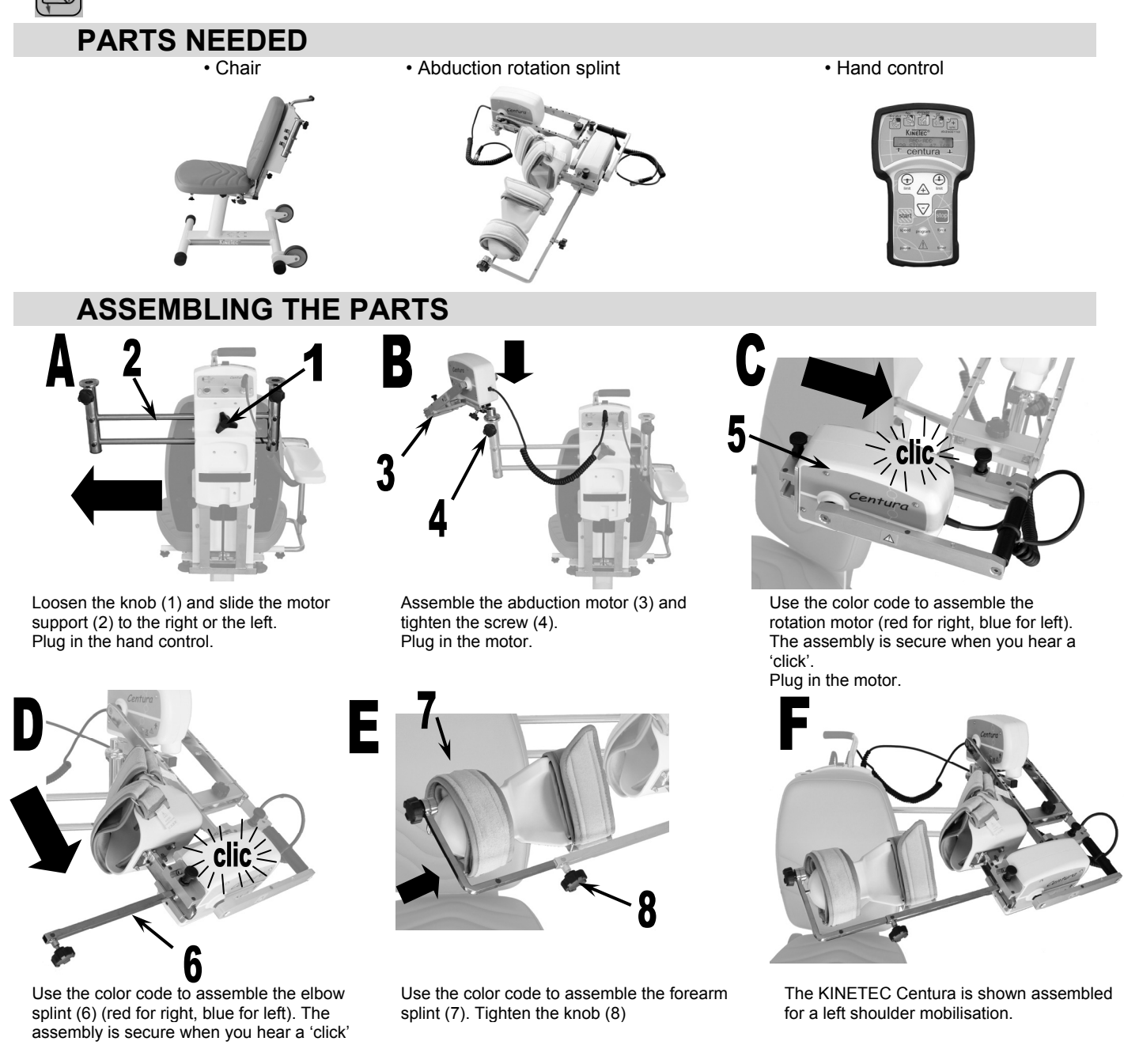

# PATIENT SET UP

### Make sure the straps are clean. Put the unit in the position that is the most comfortable for the patient.

Position the patient in the chair in a comfortable position and supporting the affected arm.

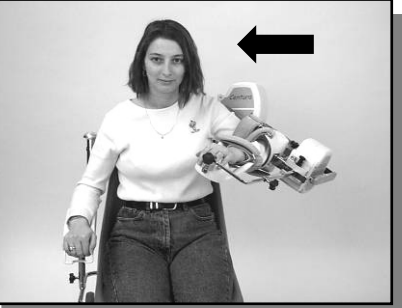

Slide the arm supports toward the patient and put the arm in the supports. Secure pads.

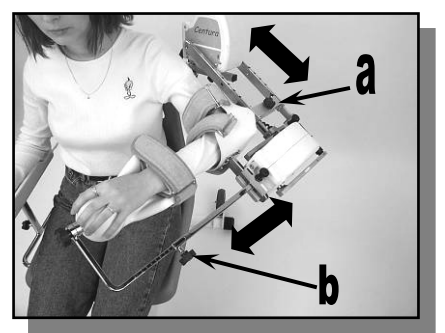

Adjust the lengths: a - arm b - forearm.

# ADJUSTING THE SHOULDER JOINT AXIS:

- c Vertical adjustment:
  - · Loosen the 2 knobs (1).
  - With the handle (2),
  - adjust the height of the entire mechanism. • Tighten the 2 knobs (1).
- d Side to side adjustment:
  - Loosen the knob (3)
  - · Slide the entire mechanism
  - Tighten the knob (3)
- e Scapula plan choice
  - · Loosen the knob (4)
  - · Rotate the arm support
- Tighten the knob (4). f - Shoulder depth adjustment:
- - · Loosen the knob (5). Slide the entire mechanism.
  - Tighten the knob (5).
- · Adjust the arm rest.

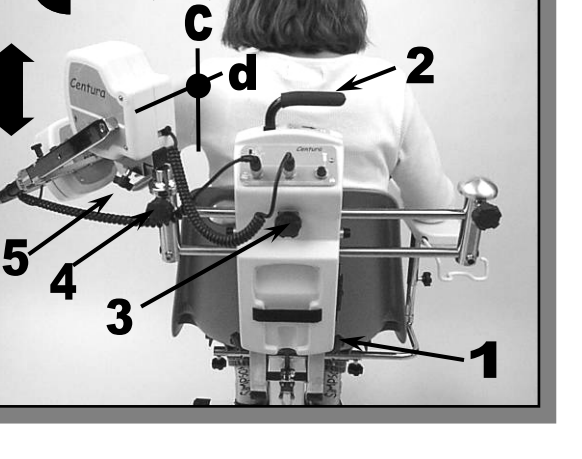

**STARTING THE UNIT** 

### Adjustments for ABDUCTION/ADDUCTION with fixed EXTERNAL ROTATION.

- 1. Adjustment of the rotation position: Press (see page 17)
- 2. Choice of the abduction/adduction motion: Press
- 3. Or select a program (see page 12).

# Adjustments for ABDUCTION/ADDUCTION with ASSOCIATED ROTATION.

- 1. Choice of the abduction/adduction associated with rotation motion: Press your parameters (see page 11).
- 2. Or select a program (see page 12).

# Adjustments for ROTATION.

- 1. Adjustment of the abduction position: Press MODE (see page 17)
- Choice of the rotation motion: Press
   Or select a program (see page 12).

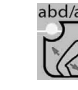

and find the right position with the MANUAL

and adjust your parameters (see page 11).

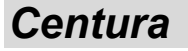

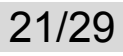

EN

and adjust

and find the right position with the MANUAL MODE

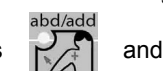

and adjust your parameters (see page 10).

# STANDARD SETTINGS FOR A MOVEMENT USING ONE MOTOR.

### Possible movement:

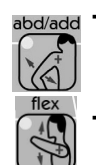

- Adjustments for ABDUCTION/ADDUCTION with fixed ELBOW EXTENSION / FLEXION.
- The KINETEC Centura provides motion from 20° to 160° of abduction.
- During this motion the elbow flexion settings are fixed.
- Adjustments for EXTENSION / FLEXION.

The KINETEC Centura provides motion from 20° to 180° of flexion. During this motion the elbow flexion settings are fixed.

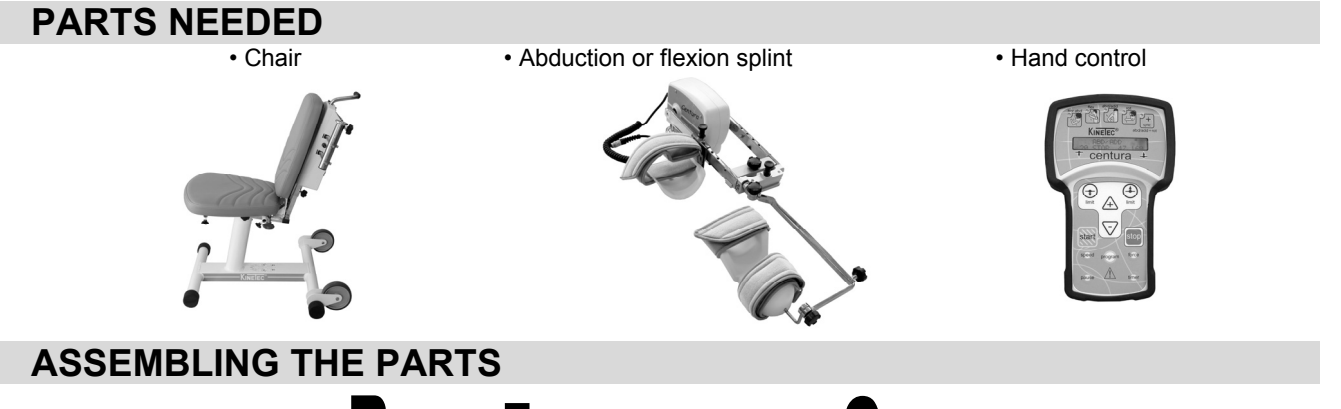

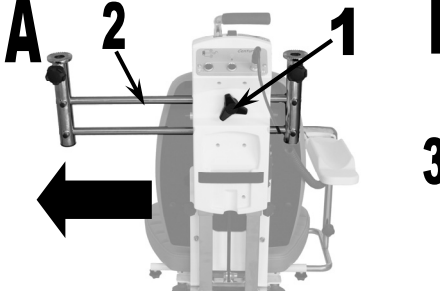

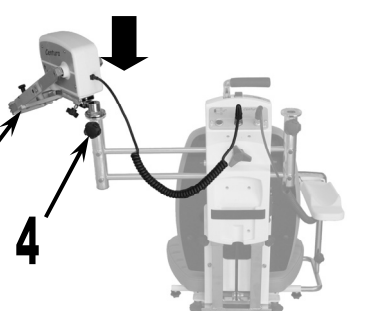

5

Loosen the knob (1) and slide the motor support (2) to the right or the left. Plug in the hand control.

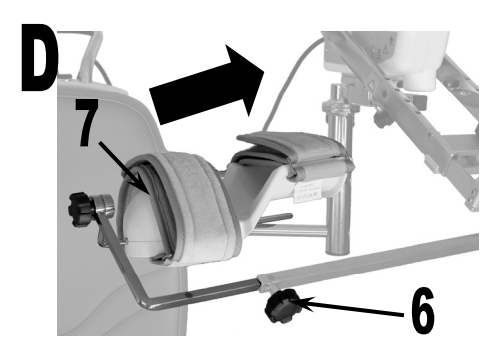

Use the color code to assemble the forearm splint (7). Tighten the knob (6).

Assemble the abduction motor (3) and tighten the screw (4). Plug in the motor.

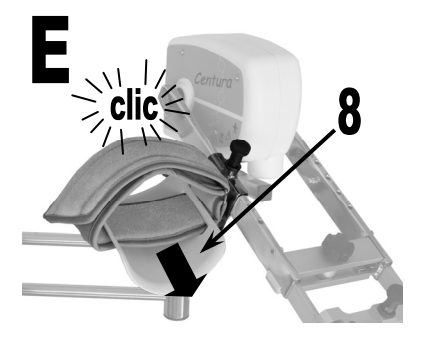

Position arm splint (8). The assembly is secure when you hear a 'click'.

Use the color code to assemble the forearm support (red for right, blue for left). The assembly is secure when you hear a 'click'.

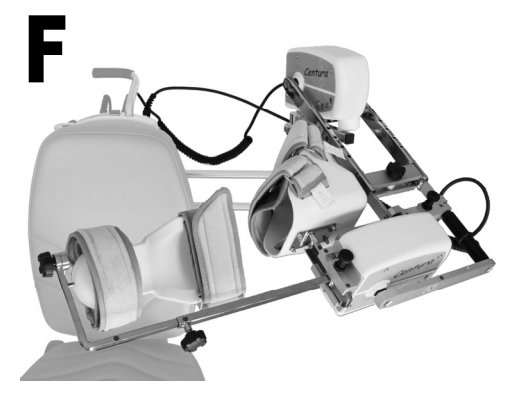

The KINETEC Centura is shown assembled for left shoulder mobilisation.

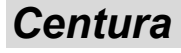

# PATIENT SET UP

# Make sure the straps are clean.

Put the unit in the position that is the most comfortable for the patient.

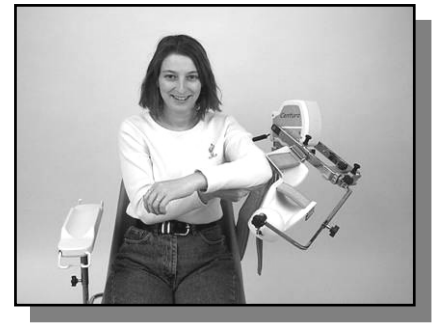

Position the patient in the chair in a comfortable position and supporting the affected arm.

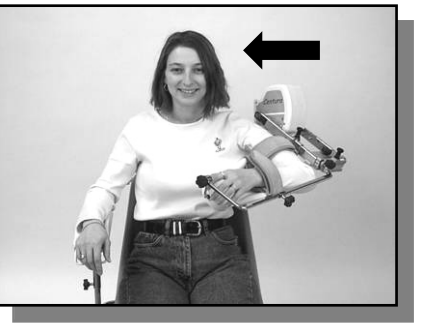

Slide the arm supports toward the patient and put the arm in the supports. Secure pads.

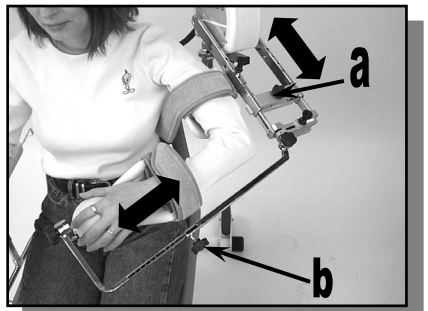

Adjust the lengths: a - arm b - forearm.

# **ADJUSTING THE SHOULDER JOINT AXIS:**

- c Vertical adjustment:
  - Loosen the 2 knobs (1).
  - With the handle (2),
  - adjust the height of the entire mechanism. • Tighten the 2 knobs (1).
- d Side to side adjustment:
  - Loosen the knob (3)
  - Slide the entire mechanism
  - Tighten the knob (3)
- e Scapula plan choice
  - Loosen the knob (4)
  - Rotate the arm support
  - Tighten the knob (4).
- f Shoulder depth adjustment:
  - Loosen the knob (5).
  - Slide the entire mechanism.
  - Tighten the knob (5).
- · Adjust the arm rest.

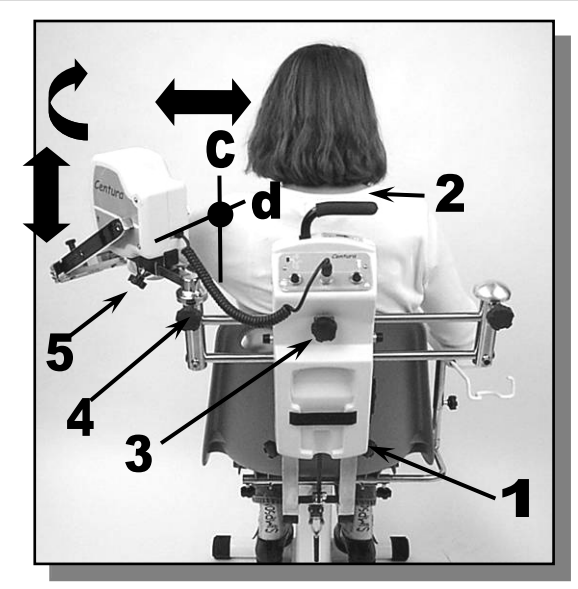

# **STARTING THE UNIT**

### Adjustments for ABDUCTION/ADDUCTION with fixed ELBOW EXTENSION / FLEXION.

- 1. Adjustment of the elbow flexion position: Unscrew the knob (6) and adjust the flexion as appropriate.
  - 2. Choice of the abduction/adduction motion: Press
  - 3. Or select a program (see page 12).

3. Or select a program (see page 12).

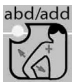

and adjust your parameters (see page 10)

### Adjustments for EXTENSION / FLEXION with fixed ELBOW EXTENSION / FLEXION

- 1. Adjustment of the elbow flexion position: Unscrew the knob (6) and adjust the flexion as appropriate.
- 2. Choice of flexion/extension motion: Press your parameters (see page 10)

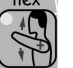

and adjust

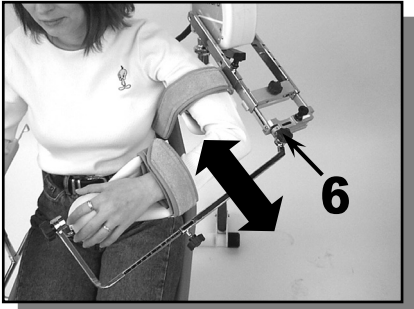

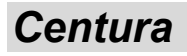

# ADJUSTMENTS FOR HORIZONTAL ABDUCTION.

### Possible movement:

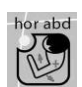

- Horizontal Abduction

Available on Centura 5 or in option, Contact your nearest KINETEC distributor.

The KINETEC Centura provides motion from -30° to 110° of horizontal abduction.

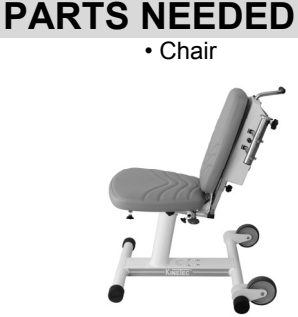

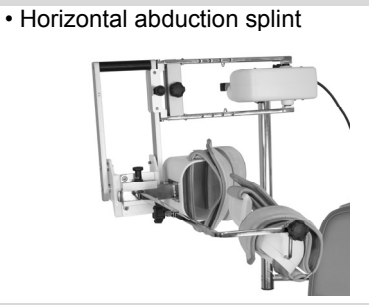

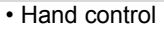

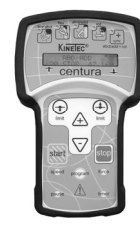

**ASSEMBLING THE PARTS** 

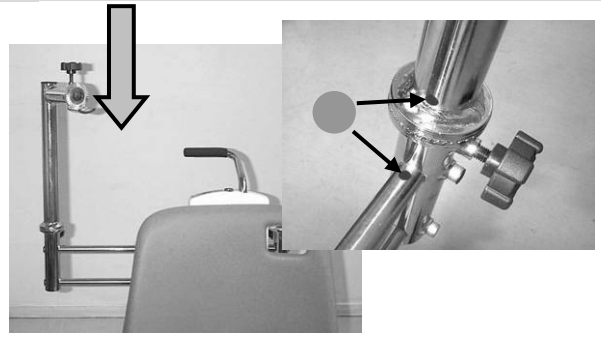

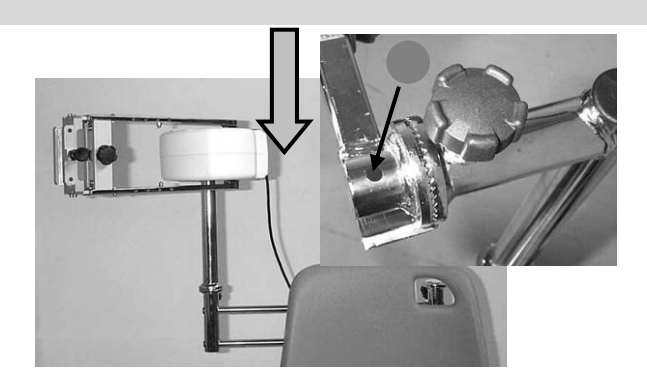

Assemble the horizontal abduction column to the unit. Use the colour code to turn the column in the right position. Fasten the screw. Assemble the motor M1 to the column. You need to see the red point on the M1 part for a right side set up (blue for left). Several positions are possible to adjust the plan of the motion (horizontal to more or less inclined).

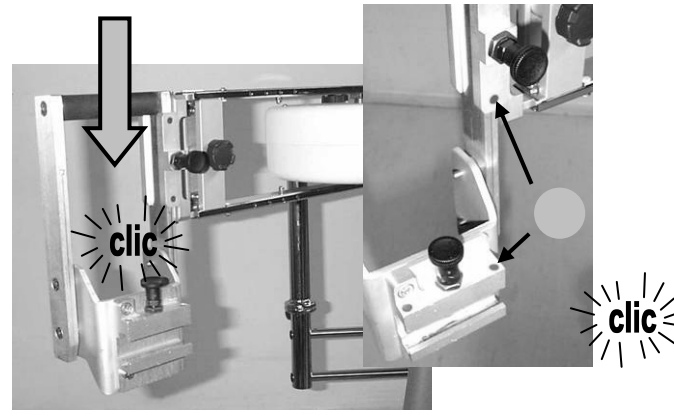

Insert the elbow support holder into the extremity of the M1 part. The required colour point (red for right and blue for left) needs to be positioned internally. For safety reason, this part cannot be removed from the lower part and must be so lifted when removed.

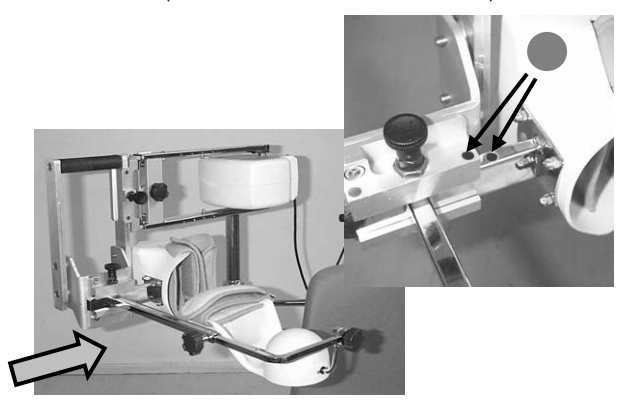

Insert the elbow splint into the elbow support holder respecting the colour code.

# PATIENT SET UP

Make sure the straps are clean.

Put the unit in the position that is the most comfortable for the patient.

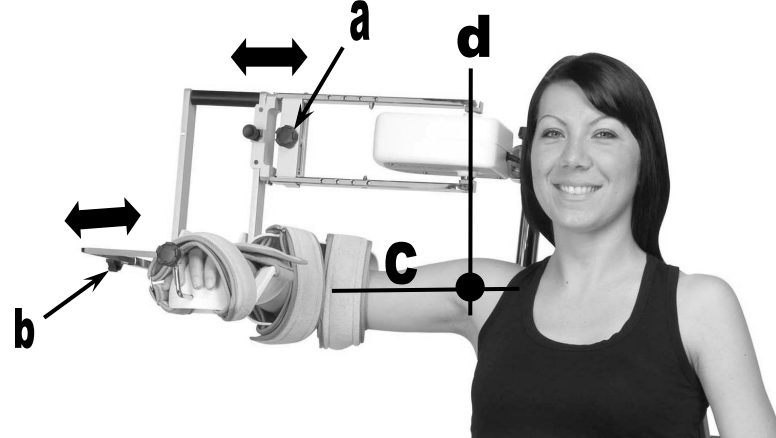

Position the patient in the chair in a comfortable position and supporting the affected arm.

Slide the arm supports toward the patient and put the arm in the supports. Secure pads. Adjust the lengths: a - arm b - forearm.

# **ADJUSTING THE SHOULDER JOINT AXIS:**

- c Vertical adjustment:
  - Loosen the 2 knobs (1).
  - With the handle (2), adjust the height of the entire mechanism.
  - Tighten the 2 knobs (1).
- d Side to side adjustment:
  - Loosen the knob (3)
    - Slide the entire mechanism
  - Tighten the knob (3).
- e Shoulder depth adjustment:
  - Loosen the knob (4).
  - Slide the entire mechanism.
  - Tighten the knob (4).
- f Plan of the motion: from horizontal to inclined
  - Loosen the knob (5)
  - Rotate the arm support
  - Tighten the knob (5).
- Adjust the arm rest.

# **STARTING THE UNIT**

- Choice of Horizontal abduction:
  - Press

and adjust your parameters (see page 10).

- Or select a program (see page 12).

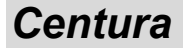

# ACCESSORIES

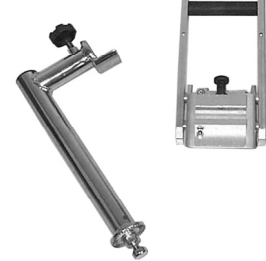

Horizontal Abduction Kit (Except for Centura 5) Part number to order: 4670020020

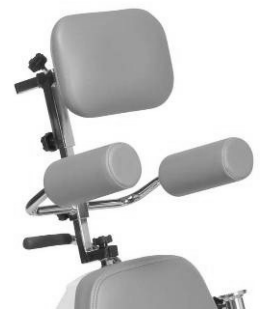

Head and shoulder rests Part number to order: 4670024551

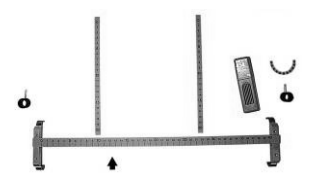

Scales kit Part number to order: 4670019726

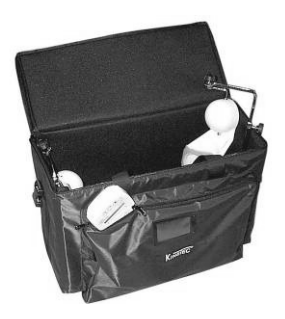

Transport bag Part number to order: 4640001464

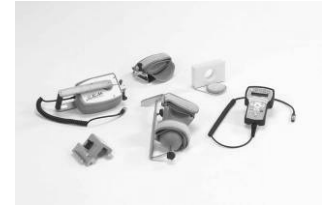

CEM kit (elbow module) Part number to order: 4621007002

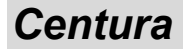

# **PRODUCT INFORMATION**

# MAINTENANCE

After 2,000 hours of operation, KINETEC Centura requires a few lubrication and maintenance operations (lubrication of the joints, pointer stops and ball screws). The need for maintenance is indicated by display of the message «SERVICE TIME Mx » when the system is switched on.

Despite that warning, you can continue to use your KINETEC by pressing START, but you should contact your nearest KINETEC technician to have the maintenance operations conducted as soon as possible.

When the system is no longer in operating order, kindly return it to us with the accessories for destruction.

# **TROUBLE SHOOTING**

A spare parts list and technical catalogue are available to you on request from your KINETEC distributor.

If, after connecting the power supply cable to the power supply and switching on KINETEC Centura:

• The display does not indicate any information:

- Check that the electrical socket is live using another device.

- Replace the fuse(s) of the connector with fuses of the same type and calibre: 2 fuses T 750 mA 250V (6.3 x 32) (KINETEC order: 4610007434).

- If the display still does not indicate any information, contact your nearest KINETEC technician.

If, after switching on your KINETEC:

• Your KINETEC does not work and the display indicates 50 STOP 25 115,

- Press START again.
- Your KINETEC still does not function:

Contact your nearest KINETEC technician.

· Your KINETEC does not function and the display indicates:

«SERVICE D1» : angle measurement function failure,

- ou «SERVICE D2» : no movement,
- ou «SERVICE D3» : motor rotation failure,

ou «SERVICE D4» : abnormal consumption;

Contact your nearest KINETEC technician if the same message is displayed after having switched the device off, then on, and started it by pressing START.

# **CLEANING**

Before conducting any cleaning operation, SWITCH OFF the unit and disconnect the power supply. In order to ensure optimal hygiene, you are advised to clean the machine for each new patient. Cleaning should be carried out in the environmental conditions specified in the "Technical Specifications" section below.

Use a DISINFECTANT product (alcohol-free or <5% alcohol solution) in spray (plastic cases and metal components).

In order to ensure optimal hygiene,

you are advised to clean the covers for each new patient.

All the consumables enable hazard-free disposal.

### Recommendations to obtain a maximum hygiene of the pads.

- Sterilization of the pads ( if necessary) :
- Sterilizer at 134 °C during 18 minutes.
- · Desinfection of the pads:
- Washing at 30 ° C with use of a disinfection solution during the rising cycle.
- Example of product which can be used :
  - Solution " Baclinge" at 0.125 % or "Souplanios" at 0,125% from ANIOS Laboratory. A complete list of distributors in your country is available on request.

# **ELIMINATION AND RECYCLING**

- a Packing: Packing must be separated from the components plastic and paper/cardboard and given to the specific sites from recycling.
- b Kinetec patient pad kit: To clean with a product of disinfection then to give it to the specific sites of recycling.
- c Unit: It contains electronic components, cables, aluminium, steel and plastic parts. When the splint is not operational any more, to dismount and separate in groups from materials and to give them to correct unit of recycling or to turn over the machine to Kinetec for destruction.

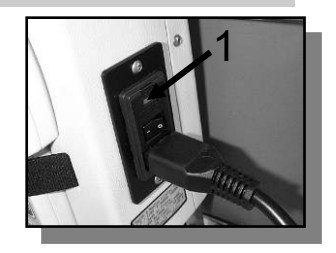

# PRODUCT INFORMATION

# **TECHNICAL SPECIFICATIONS**

Product Weight: 22 Kg /48lb Splint dimensions: 56x100x76cm / 22"x39"x30" Angular limits: see page 2 Speeds: from 50 to 140°/min Patient height: from 1,40 to 2m 4'7" to 6'7" Acoustic pressure: <70dB

# SYMBOLS USED

### Electricity

Power supply: 100-240 V~ Frequency: 50-60 Hz Power consumption: 50 VA Device of type B class I IP 20.

Fuse T 750mA 250V 6.3x32mm KINETEC order: 4610007434

### Environment

- Storage/transport conditions: Temperature: -40 to 70°C / -40 to 160°F Relative humidity: up to 90% Operating conditions:
- - Room temperature: 10 to 40°C / 50 to 105°F Relative humidity: up to 80%

| λ                   | TYPE B device<br>(protection against electric shocks) |   | <b>F</b><br>limit                      | Lower limit                                                                                         |
|---------------------|-------------------------------------------------------|---|----------------------------------------|----------------------------------------------------------------------------------------------------|
| $\land$             | Caution<br>(consult the accompanying<br>documents)    |   |                                        | Upper limit                                                                                         |
| <b>in</b>           | STOP (power off)                                      |   | flex                                   | Flexion movement                                                                                    |
| 0                   | ON (power on)                                         |   | rot                                    | Rotation movement                                                                                   |
|                     | TYPE B device<br>(protection against electric shocks) |   | abd/add                                | Abduction movement                                                                                  |
| start               | Start movement                                        |   | sync<br>abd/add+rot                    | Combined movement                                                                                   |
| stop                | Stop movement                                         |   | hor abd                                | Horirontal abduction movement                                                                       |
| program             | Program access                                        |   |                                        | Hand control locked                                                                                 |
| speed               | Speed                                                 |   |                                        | Hand control unlocked                                                                               |
| timer               | Timer                                                 |   | 6                                      | Hand control half locked                                                                            |
| force               | Force                                                 |   | 1.1.1.1.1.1.1.1.1.1.1.1.1.1.1.1.1.1.1. | Switch on LED and defect signal when the LED blinks                                                 |
| pause               | Pause                                                 |   | ٢                                      | Alternative current                                                                                 |
| Æ                   | Increase                                              |   | X                                      | Contains electric and electronic<br>components; not to throw in the<br>dustbins of household refuse |
| $\overline{\nabla}$ | Decrease                                              | Ī | -40°C                                  | Temperature Limit during storage or transport                                                       |
|                     | Right way up when box is stored                       | Ī | Ĵ                                      | Keep dry during storage or transport                                                                |
|                     |                                                       | - |                                        |                                                                                                    |

# WARRANTY

The KINETEC warranty is strictly limited to the replacement free of charge or repair in the plant of the component or components found to be defective.

KINETEC guarantees its joint passive mobilization systems for 1 year against all defects of manufacture from the date of purchase by the consumer.

KINETEC is the only organization able to assess the application of the warranty to its systems.

The warranty will be considered null and void if the device has been used abnormally or under conditions of use other than those indicated in the user's manual.

The warranty will also be considered null and void in the event of deterioration or an accident due to negligence, inappropriate surveillance or inappropriate maintenance, or due to transformation of the equipment or an attempt to repair the equipment.

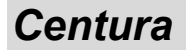

# **PRODUCT INFORMATION**

# **GUIDANCE AND MANUFACTURER'S DECLARATION**

| Electromagnetic emissions                                                                                                    |            |                                                                                                    |  |  |  |  |  |
|----------------------------------------------------------------------------------------------------|------------|----------------------------------------------------------------------------------------------------|--|--|--|--|--|
| The « KINETEC Centura » is intended for use in the electromagnetic environment specified below. The customer or the user of the |            |                                                                                                    |  |  |  |  |  |
| « KINETEC Centura » should ensure that it is used in such an environment.                                                       |            |                                                                                                    |  |  |  |  |  |
| Emissions test                                                                                                    | Compliance | Electromagnetic environment – guidance                                                                                                    |  |  |  |  |  |
| Radio electric-Frequency emissions<br>CISPR 11                                                                                  | Group 1    | The « KINETEC Centura » uses RF energy only for its internal function. Therefore, its RF emissions are very low and are not likely to cause any interference in nearby electronic equipment |  |  |  |  |  |
| Radio electric-Frequency emissions<br>CISPR 11                                                                                  | Class B    | The « KINETEC Centura » is suitable for use in all                                                                                                    |  |  |  |  |  |
| Harmonic emissions<br>IEC 61000-3-2                                                                                             | Class A    | establishments including domestic establishments and those directly connected to the public low-voltage power supply                                                                        |  |  |  |  |  |
| Voltage fluctuations / Flicker emissions<br>IEC 61000-3-3                                                                       | Complies   | network that supplies buildings used for domestic purposes.                                                                                                    |  |  |  |  |  |

### Electromagnetic immunity

The « KINETEC Centura » is intended for use in the electromagnetic environment specified below. The customer or the user of the « KINETEC Centura » should ensure that it is used in such an environment.

| Immunity test                                                                           | IEC 60601<br>Test level                                                     | Compliance level                                      | Electromagnetic environment – guidance                                                                                                    |  |  |  |  |
|-----------------------------------------------------------------------------------------|-----------------------------------------------------------------------------|-------------------------------------------------------|----------------------------------------------------------------------------------------------------|--|--|--|--|
| Electrostatic discharge (ESD)                                                           | ±2 kV, ±4 kV, ±6 kV<br>contact                                              | ±2 kV<br>contact                                      | At the interruption, there is a reset of the<br>« KINETEC Centura ». After turning on, push<br>START to begin the session.                |  |  |  |  |
| IEC 61000-4-2                                                                           | ±2 kV, ±4 kV, ±8 kV<br>air                                                  | ±2 kV, ±4 kV, ±8 kV<br>air                            |                                                                                                    |  |  |  |  |
| Electrical fast transient / burst                                                       | ±2 kV<br>for power supply lines                                             | ±2 kV<br>for power supply lines                       | Mains power quality should be that of a typical commercial or hospital environment.                                                       |  |  |  |  |
| IEC 61000-4-4                                                                           | ±1 kV<br>for input/output                                                   | ±1 kV<br>for input/output                             |                                                                                                    |  |  |  |  |
| Surge<br>IEC 61000-4-5                                                                  | ±0,5 kV, ±1 kV<br>between lines                                             | ±0,5 kV, ±1 kV<br>between lines                       | Mains power quality should be that of a typical commercial or hospital environment.                                                       |  |  |  |  |
|                                                                                         | ±0,5 kV, ±1 kV, ±2 kV<br>between line and earth                             | ±0,5 kV, ±1 kV, ±2 kV<br>between line and earth       |                                                                                                    |  |  |  |  |
| Voltage interruptions<br>CEI 61000-4-11                                                 | < 5% $U_T$<br>(>95% dip in $U_T$ )<br>for 5 seconds                         | < 5% $U_T$<br>(>95% dip in $U_T$ )<br>for 5 seconds   | At the interruption, there is a reset of the<br>« KINETEC Centura ». After turning on, push<br>START to begin the session.                |  |  |  |  |
|                                                                                         | < 5% $U_T$<br>(>95% dip in $U_T$ )<br>for 0,5 cycle                         | < 5% $U_T$<br>(>95% dip in $U_T$ )<br>for 0,5 cycle   |                                                                                                    |  |  |  |  |
| Voltage dips and voltage<br>variations on power<br>supply input lines<br>CEI 61000-4-11 | 40% $U_{T}$<br>(60% dip in $U_{T}$ )<br>for 5 cycles                        | 40% $U_T$<br>(60% dip in $U_T$ )<br>for 5 cycles      | Mains power quality should be that of a typical commercial or hospital environment.                                                       |  |  |  |  |
|                                                                                         | 70% $U_{	au}$<br>(30% dip in $U_{	au}$ )<br>for 25 cycles                   | 70% $U_{T}$<br>(30% dip in $U_{T}$ )<br>for 25 cycles |                                                                                                    |  |  |  |  |
| Power frequency (50/60<br>Hz) magnetic field<br>IEC 61000-4-8                           | 3A/m                                                                        | 3A/m                                                  | Power frequency magnetic fields should be at levels characteristic of a typical location in a typical commercial or hospital environment. |  |  |  |  |
| NOTE : UT is the a.c. main                                                              | NOTE : UT is the a.c. mains voltage prior to application of the test level. |                                                       |                                                                                                    |  |  |  |  |

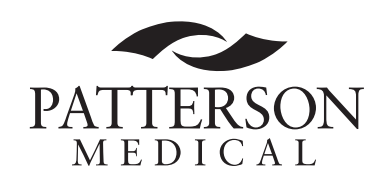

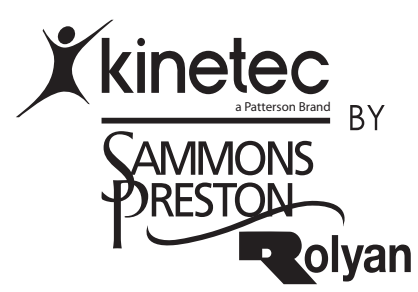

Sammons Preston Rolyan A Patterson Medical Company W68 N158 Evergreen Blvd. Cedarburg, WI 53012 Phone: 800-228-3693 Fax: 262-387-8748